Material distribuído gratuitamente. Cortesia do Mundo Escrito. Para baixar outros tutoriais, acesse: <u>http://www.mundoescrito.com.br/blog</u>

## **COMO POUPAR PAPEL AO IMPRIMIR**

Neste artigo mostraremos **como poupar papel ao imprimir**; tudo o que precisamos fazer é aproveitar o papel ao máximo. Com isso, certamente a natureza ficará muito agradecida – e o bolso também!

Aprenda como poupar papel ao imprimir, fazendo apenas alguns ajustes. Dessa forma, torna-se possível aproveitar muito mais o papel, sem prejudicar a qualidade do texto e a acuidade visual do leitor.

Há um vídeo-tutorial neste link: https://www.youtube.com/watch?v=XGa\_OIxHj1Q

Ele mostra tudo que será mostrado em texto, neste artigo, passo a passo:

## Passo 1: Configuração do papel e das margens

Nosso primeiro passo será a configuração do papel e das margens. O documento deve ficar com a margem mínima permitida, com exceção da esquerda, que deve ter pelo menos 0,60 cm para que o espiral da encadernação não perfure qualquer parte do texto.

As medidas das margens mínimas são as seguintes:

```
Superior: 0,16 cm; | Esquerda: 0,31 cm; | Inferior: 1,44 cm; | Direita: 0,31 cm.
```

Para acessar o campo, devo clicar na guia "Layout da Página" e depois em "Margens"; quando a lista suspensa se abrir, escolho "Margens Personalizadas", como mostram as setas na imagem abaixo:

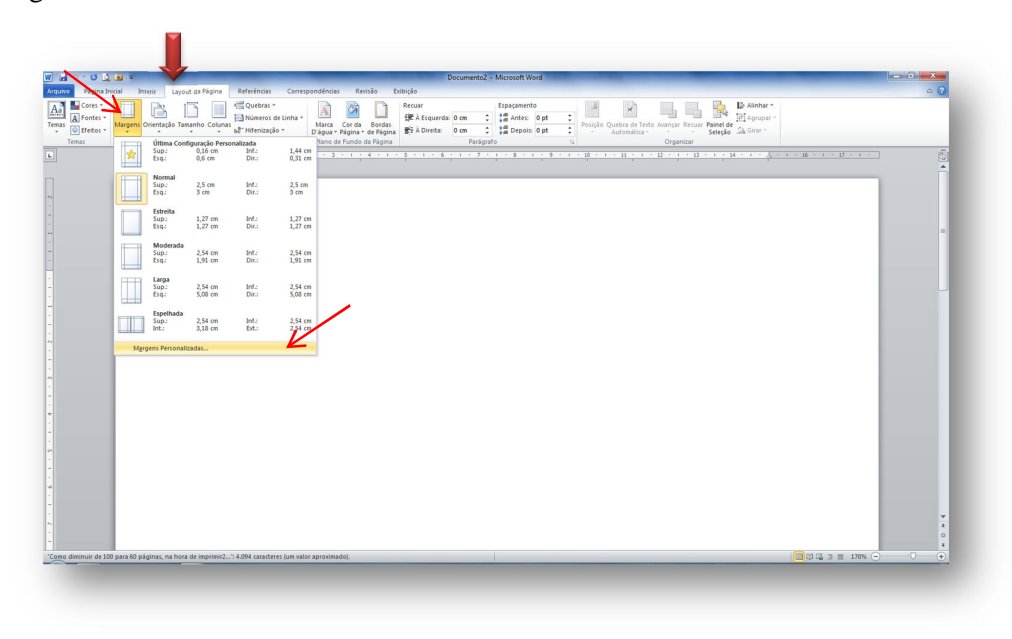

Material distribuído gratuitamente. Cortesia do Mundo Escrito. Para baixar outros tutoriais, acesse: <u>http://www.mundoescrito.com.br/blog</u>

Após clicar em "Margens personalizadas", a janela abaixo aparecerá.

| -                      | pel Layout          |                      |            |
|------------------------|---------------------|----------------------|------------|
| largens                |                     |                      |            |
| Superior:              | 0 cm 🔶              | Inferior:            | 0 cm 👘     |
| Esquerda:              | 0 cm 🚖              | Direita:             | 0(cm 🔄     |
| Medianiz:              | 0 cm ≑              | Posição da medianiz: | Esquerda 💌 |
| trientação             |                     |                      |            |
| Å                      | A                   |                      |            |
| Betrato                | Paigagem            |                      |            |
| áginas                 |                     |                      |            |
| <u>V</u> árias páginas | : Normal            | •                    |            |
|                        |                     |                      |            |
| isualização            |                     |                      |            |
| F                      | =                   |                      |            |
|                        |                     |                      |            |
|                        |                     |                      |            |
|                        |                     |                      |            |
|                        |                     |                      |            |
| pligar a: No o         | locumento inteiro 💌 | ]                    |            |
|                        |                     |                      |            |

Para que o documento fique com as margens mínimas automaticamente, pode-se aproveitar um recurso de correção das margens, oferecido pelo Word. Basta inserir "0" nas quatro margens do documento, como está ilustrado na figura acima.

Após clicar "Ok", o Word exibirá a seguinte mensagem:

"Uma ou mais margens foram definidas fora da área de impressão da página. Escolha o botão 'Corrigir' para aumentar as margens apropriadamente."

| Lima ou mais marce   | s foram definidas fora da ár | rea de impressão da pápios | a Escolha o botão "Corrigir" o | wa aumentar as marcens arrow   | riadamente |
|----------------------|------------------------------|----------------------------|--------------------------------|--------------------------------|------------|
| Come des mais mor ge |                              | co oc mp casos os pogra    | i courie e congre p            | na aantarian aa margaria aprop |            |
| Mostrar Ajuda :      | •                            |                            |                                |                                |            |
|                      |                              |                            |                                |                                |            |
|                      |                              | Corrigir                   | Ignorar                        |                                |            |

Ao clicar no botão "Corrigir" (imagem acima), automaticamente as seguintes margens mínimas serão inseridas em seus respectivos campos: Superior: 0,16 cm; Esquerda: 0,31 cm; Inferior: 1,44 cm; Direita: 0,31 cm.

Se tiver que encadernar seu documento, sugerimos que a margem "Esquerda" fique com 0,60 cm, como exibido na imagem abaixo.

| W 3 7 0 1 8 7                                                                                                    | Documento3 - Microsoft Word                                                                                                    | - • ×       |
|----------------------------------------------------------------------------------------------------|----------------------------------------------------------------------------------------------------|-------------|
| Arquivo Página Inicial Inserir Layout da Página Referências Correspondências                                                                                                    | Revisão Exibição                                                                                                    | ۵ ()        |
| Tensi Cores -<br>Tensi Oftetes -<br>Tensi Configura Pigna -<br>Tensi Configura Pigna -<br>Tensi Configura Pigna -<br>Tensi Configura Pigna -<br>Tensi Configura Pigna -<br>Tensi Configura Pigna -<br>Tensi Configura Pigna -<br>Tensi Configura Pigna -<br>Tensi Configura Pigna -<br>Configura Pigna -<br>Configura -<br>Configura -<br>Configura - | Open Sector     Sector     Se                                                                                                    |             |
|                                                                                                    | · · 6 · · · · 7 · · · · 8 · · · · 9 · · · · 10 · · · · 12 · · · · 13 · · · · · 14 · · · · · 15 · · · · · 16 · · · · · 1 · · 18 · · · · · 19                                                                                                    | <u></u>     |
|                                                                                                    | Configurer playine Image: The second second secon |             |
|                                                                                                    | Adjan at in documento intorio                                                                                                    |             |
| 0<br>-<br>-<br>-<br>-<br>-<br>-                                                                                                    |                                                                                                    |             |
| Seção: 1 Página: 1 de 1 Palavras: 0 🍼 Português (Brasil)                                                                                                    | a u 🗃                                                                                                    | 3 	≡ 165% ( |

Material distribuído gratuitamente. Cortesia do Mundo Escrito. Para baixar outros tutoriais, acesse: <u>http://www.mundoescrito.com.br/blog</u>

## Passo 2: Espaçamento entre linhas e entre parágrafos

O espaçamento entre as linhas deve ser o "Simples". Para isso, basta selecionar todo o texto (teclando "Ctrl+T") e, em seguida, teclar "Ctrl+1".

Outra forma de alterar o espaçamento é, após selecionar tudo, clicar com o botão direito sobre a seleção e escolher "Parágrafo". Na janela que se abrir, no campo "Espaçamento entre linhas", deve-se escolher o "Simples".

No campo espaçamento, em "Antes" e em "Depois" deve ficar zerado.

Agora, ainda nesta janela, deve-se clicar na guia "Quebras de linha e de página". Nesta guia, desmarque a seleção "Controle de linhas órfãs/viúvas". Com isso, o Word não tentará mais controlar as linhas das páginas.

Lembre-se que para que essas alterações surtam efeito, antes se deve fazer a seleção total do documento com o comando "Ctrl+T", conforme foi dito acima.

## Passo 3: Diminuindo o "espaçamento entre caracteres"

Pra finalizar, podemos novamente selecionar todo o documento, clicar com o botão direito sobre a seleção e escolher "Fonte".

Na janela que se abre, clique na guia "Espaçamento de caracteres".

No campo "Espaçamento" escolha o tipo "Condensado".

Ao escolher "Condensado", o lado direito desse campo (o campo "Por") automaticamente será preenchido com a medida de "1 pt". Para que o texto não fique muito junto, dificultando a leitura, diminua essa medida para 0,9 pt (ou 0,8 pt).

Agora que já sabe **como poupar papel ao imprimir**, você poderá diminuir significativamente o número de páginas do seu documento, sem alterar o tamanho original da fonte e sem dificultar a leitura.

Compartilhe este artigo com seus amigos! Certamente eles vão gostar de saber que também podem contribuir com a natureza, economizando árvores e dinheiro ;)